MODUL PENGEMBANGAN WEBSITE UNIVERSITAS NEGERI YOGYAKARTA (Web ORMAWA)

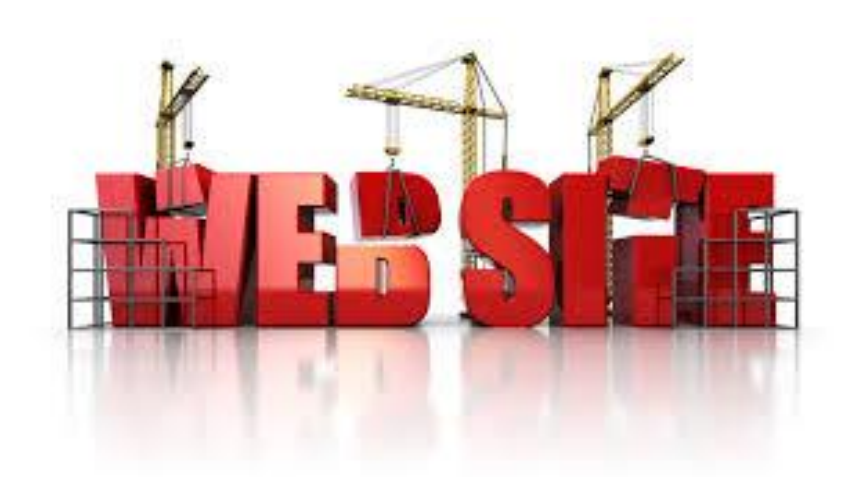

© Tim Website UNY 2015

Cek email admin website ormawa. Catat Username dan Password, serta url untuk login website.
 Contoh : http://himaft.student.uny.ac.id/wp-login.php

| New | Student Union UNY Sites Site: HIMA FT UNY Discussion Kotak Masuk x                                                        |  |  |  |  |
|-----|----------------------------------------------------------------------------------------------------|--|--|--|--|
| -   | Student Union UNY Sites <admin@uny.ac.id><br/>ke saya</admin@uny.ac.id>                                                   |  |  |  |  |
| ᅕ   | Inggris ▼                                                                                                    |  |  |  |  |
|     | Dear User,                                                                                                    |  |  |  |  |
|     | Your new Student Union UNY Sites site has been successfully set up at:<br>http://himaft.student.uny.ac.id/                |  |  |  |  |
|     | You can log in to the administrator account with the following information:<br>Username: himaft<br>Password: jygvDShZcslr |  |  |  |  |
|     | Log in nere: <u>http://nimait.student.uny.ac.id/wp-login.pnp</u>                                                          |  |  |  |  |
|     | The Team @ Student Union UNY Sites                                                                                        |  |  |  |  |
|     |                                                                                                    |  |  |  |  |

2. Silahkan login menggunakan url tersebut. Misal : <u>http://himaft.student.uny.ac.id/wp-</u> login.php silahkan masukkan username dan password

| Username                                     |
|----------------------------------------------|
| Password                                     |
| Remember Me Log In                           |
| Lost your password?<br>← Back to HIMA FT UNY |

3. Setelah login akan masuk di Dashboard

| W / My Sites 🏠 F                  | HIMAFLUNY 🗭 0 🕂 New                      |                         |                                      |                      |                   | Screen Options     | Howoy, himaft |
|-----------------------------------|------------------------------------------|-------------------------|--------------------------------------|----------------------|-------------------|--------------------|---------------|
| ② Dashboard                       | Dashboard                                |                         |                                      |                      |                   |                    |               |
| Home<br>My Sites                  | Welcome to WordPress!                    |                         |                                      |                      |                   |                    | Dismiss       |
| 🖈 Posts                           | We've assembled some links to g          | et you started:         |                                      |                      |                   |                    |               |
| 🔋 Media                           | Get Started                              | N                       | lext Steps                           |                      | More Actions      |                    |               |
| 📕 Pages                           | Customine Mars Cha                       |                         | Write your first blo                 | og post              | Manage widgets    | or menus           |               |
| Comments                          | Customize your site                      | -                       | <ul> <li>Add an About pag</li> </ul> | e                    | Turn comments of  | on or off          |               |
| Appearance                        | or, change your theme completely         | E.                      | View your site                       |                      | 🞓 Learn more abou | it getting started |               |
| 🖆 Plugins                         |                                          |                         |                                      |                      |                   |                    |               |
| Lusers                            | At a Glance                              |                         |                                      | Quick Draft          |                   |                    |               |
| ۶ Tools                           | 🖈 1 Post                                 | 📕 1 Page                |                                      | Title                |                   |                    |               |
| Settings                          | 🗭 1 Comment                              |                         |                                      |                      |                   |                    |               |
| 😫 Custom Fields                   | WordPress 4.0 running Twenty Fourteen t  | neme.                   |                                      | what's on your mind? |                   |                    |               |
| 🔅 iCal Events List                | Akismet blocks spam from getting to your | blog.                   |                                      |                      |                   |                    |               |
| BWS Plugins                       | Storage Space                            | moment.                 |                                      | Save Draft           |                   |                    |               |
| <ol> <li>Collapse menu</li> </ol> | 91 50 MB Space Allowed                   | 9: 0.01 MB (0%) Space U | sed                                  |                      |                   |                    |               |
|                                   |                                          |                         |                                      | WordPress News       |                   |                    |               |

Tampilan awal website masih Hello World

| 🛞 🎤 My Sites 🏼 HIMA FT UNY 📮 0 🕂 New         | Howdy, him                                                                                          |
|----------------------------------------------|----------------------------------------------------------------------------------------------------|
| HIMA FT UNY                                  | SAMPLE PAGE Q                                                                                       |
| Just another Student Union<br>UNY Sites site |                                                                                                    |
| Search                                       |                                                                                                    |
|                                              | HELLO WORLD!                                                                                        |
| RECENT POSTS                                 | © FEBRUARY 19, 2015 ♥ 1 COMMENT Ø EDIT                                                              |
| Hello world!                                 | Welcome to <u>Student Union UNY Sites</u> . Ini adalah posting pertama.<br>Silakan hapus atau edit. |
| RECENT COMMENTS                              |                                                                                                    |
| admin on Hello world!                        |                                                                                                    |
| ARCHIVES                                     |                                                                                                    |
| February 2015                                |                                                                                                    |
| CATEGORIES                                   |                                                                                                    |
| Uncategorized                                |                                                                                                    |
| мета                                         |                                                                                                    |

4. Merubah User Password. Atau kita bisa menambah user baru. Users => Edit

| Pages        | Username           | Name |
|--------------|--------------------|------|
| Comments     | Edit               |      |
| 🔊 Appearance |                    |      |
|              | 🔲 Username         | Name |
| 😰 Plugins    |                    |      |
| 📥 Users 🔷    | Bulk Actions Apply |      |

| 🛓 Users              | New Password        |                                                                                      |                                                                                                    |  |  |
|----------------------|---------------------|--------------------------------------------------------------------------------------|----------------------------------------------------------------------------------------------------|--|--|
| All Users<br>Add New |                     | If you would like to change the password type a new one. Otherwise leave this blank. |                                                                                                    |  |  |
| Your Profile         | Repeat New Password |                                                                                      |                                                                                                    |  |  |
| 🖋 Tools              |                     | Type your new password again.                                                        |                                                                                                    |  |  |
| Settings             |                     | Strength indicator                                                                   | Hint: The password should be at least seven charact<br>letters, numbers, and symbols like ! " ? \$ % ^ & ). |  |  |
| 🔅 Custom Fields      |                     |                                                                                      |                                                                                                    |  |  |
| 🔅 iCal Events List   | Update Profile      |                                                                                      |                                                                                                    |  |  |

5. Merubah Themes (tema tampilan). Appearance => piliha themes yang disukai => Activate

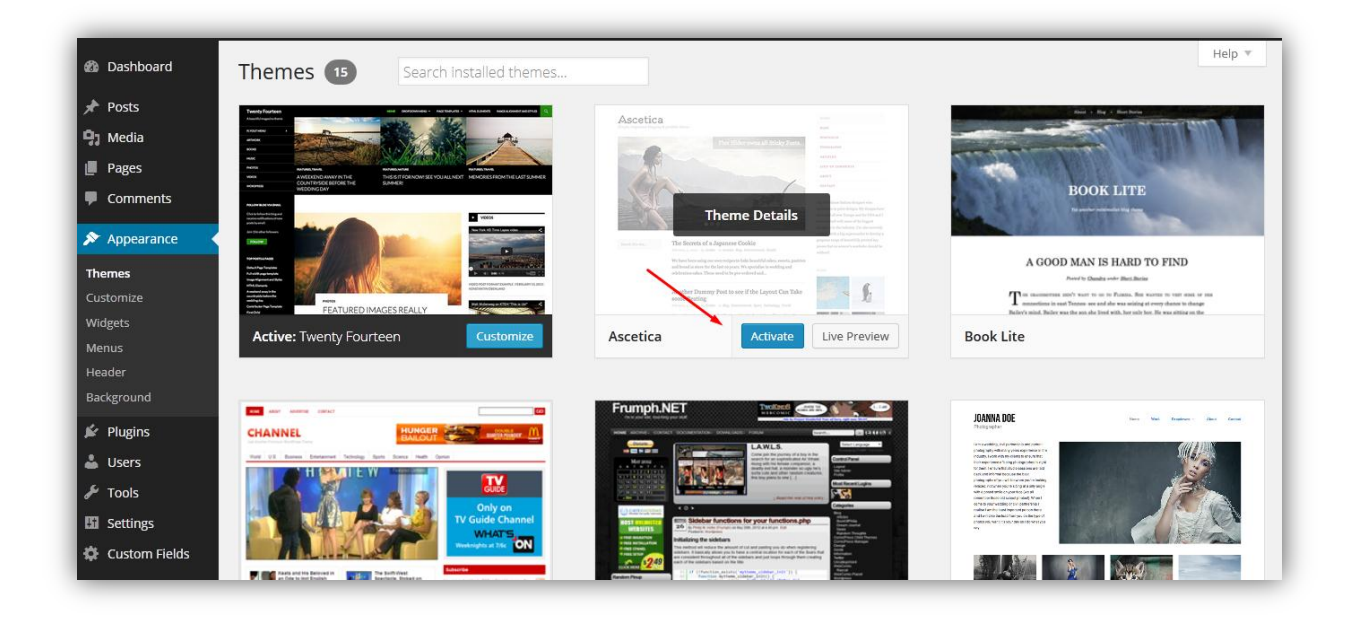

6. **Widget,** merupakan fitur atau komponen-komponen yang bisa sehingga membuat website menjadi lebih menarik dan powerful, misalnya kalender, recent posts, dan lain-lain. Letak widget biasanya pada sidebar.

| Appearance                                          | Available Widgets                                      | Sidebar Right                           | *               |   |
|-----------------------------------------------------|--------------------------------------------------------|-----------------------------------------|-----------------|---|
| Customize<br>Widgets                                | widget and delete its settings, drag                   | Search                                  | Ŧ               |   |
| Menus                                               | Akismet Widget                                         | Archives                                | Decent Parts    |   |
| More Themes<br>Theme Options                        | Display the number of spam comments Akismet has caught | A monthly archive of your site's Posts. | Recent Posts    | • |
| Background                                          | Calendar                                               | Categories                              | Recent Comments | • |
| 🖌 Plugins                                           | A calendar of your site's Posts.                       | A list or dropdown of categories.       | Archives        | ~ |
| 🖉 Tools                                             | Custom Menu                                            | Diamond Bloglist                        | Categories      | • |
| <ul> <li>Settings</li> <li>Custom Fields</li> </ul> | Add a custom menu to your sidebar.                     | Diamond Bloglist                        | Meta            |   |

 Menu, pada umumnya terletak pada sisi atas postingan dan di bawah header. Pembentuk menu terdiri dari 3 unsur. Yaitu, 1. Pages (halaman statis yang sudah dibuat), 2. Link (kata/kalimat yang mengandung link), 3. Categories (kategori artikel yang sudah dibuat sebelumnya).

| ✗ Appearance                                              | Menu 1 has been updated.                                                                                                    |                                |  |  |
|-----------------------------------------------------------|----------------------------------------------------------------------------------------------------|--------------------------------|--|--|
| Themes<br>Customize<br>Widgets                            | Edit your menu below, or <u>create a new menu</u> .                                                                                                    |                                |  |  |
| <b>Menus</b><br>More Themes                               | Pages 🔺                                                                                                    | Menu Name Menu 1 Save Menu     |  |  |
| Theme Options<br>Background                               | Most Recent View All Search Drag each item into the order you prefer. Click the arrow on the right of the item to reveal additional configuration options. |                                |  |  |
| 🖌 Plugins<br>🎍 Users                                      | Select All Add to Menu                                                                                                    | Home Custom v                  |  |  |
| <ul> <li>Fools</li> <li>Settings</li> </ul>               | Links v                                                                                                    | Profile Page v                 |  |  |
| 🗘 Custom Fields                                           | Categories v                                                                                                    | Berita Category v              |  |  |
| <ul> <li>iCal Events List</li> <li>BWS Plugins</li> </ul> |                                                                                                    | Dunia Kampus sub item Custom 💌 |  |  |

Untuk membuat menu silahkan pilih dari ketiga unsur disamping, lalu klik **Add to Menu** kemudian **Create Menu / Save Menu.** Jika ingin membuat sub menu, maka menu yang akan kita jadikan sub menu di drag saja sehingga posisinya sedikit tidak lurus dengan menu diatasnya.

8. Post, adalah menu untuk membuat artikel atau postingan. Post => Add New

|          | OSIS Add New                                                                                                    |                            |         |
|----------|----------------------------------------------------------------------------------------------------|----------------------------|---------|
| Posts    | Sorry, but you do not have the correct permissions to install the Clef. EcoBox Image Lighthay and Genture Slider pluging. Contact the administrator | r of this site for help on | getting |
| ll Posts | the plugins installed.                                                                                                    | of this site for help on   | getting |

| Enter title here                                                                                                    | Publish A                                                                                                    |
|----------------------------------------------------------------------------------------------------|----------------------------------------------------------------------------------------------------|
| Image: Second second secon | Save Draft     Preview <sup>®</sup> Status: Draft <u>Edit</u> <sup>®</sup> Visibility: Public <u>Edit</u> <sup>®</sup> Publish immediately <u>Edit</u> Move to Trash    Publish |
|                                                                                                    | Categories A<br>All Categories Most Used<br>Berita<br>Uncategorized                                                                                                    |
| P<br>Word count: 0                                                                                                    | - Add New Category                                                                                                    |
|                                                                                                    | Tags                                                                                                    |

- Enter title here : Judul artikel
- Add Media : Upload / insert image, audio, video atau file ke dalam artikel
- Publish : Tombol untuk mempublish artikel
- Categories : Kategori pengelompokan berita
- Tags : untuk search optimation user (kata pencarian)

**9. Categories,** menu untuk membuat klasifikasi artikel yang akan dibuat. Memudahkan dalam pengelompokan artikel

| 🙆 Dashboard  | Categories                                                                                                    |                                                                       |                                                     | Screen Optio                     | ns ▼ Help ▼          |
|--------------|----------------------------------------------------------------------------------------------------|-----------------------------------------------------------------------|-----------------------------------------------------|----------------------------------|----------------------|
| 🖈 Posts      |                                                                                                    |                                                                       |                                                     |                                  | Search Categories    |
| All Posts    | Add New Category                                                                                                    | Bulk Actions  Apply                                                   |                                                     |                                  | 2 items              |
| Add New      | Name                                                                                                    | Name                                                                  | Description                                         | Slug                             | Count                |
| Categories   | The name is how it appears on your site                                                                                             | 🔲 Berita                                                              |                                                     | berita                           | 1                    |
| Tags         | The name is now it appears on your site.                                                                                            |                                                                       |                                                     |                                  |                      |
| 몇 Media      | Slug                                                                                                    | Uncategorized                                                         |                                                     | uncategorized                    | 1                    |
| 📕 Pages      |                                                                                                    | Name                                                                  | Description                                         | Slug                             | Count                |
| Comments     | The "slug" is the URL-friendly version of the name. It is usually all<br>lowercase and contains only letters, numbers, and hyphens. |                                                                       | Description                                         | 5108                             | count                |
| 🔊 Appearance |                                                                                                    | Bulk Actions  Apply                                                   |                                                     |                                  | 2 items              |
| 🖌 Plugins    | Parent                                                                                                    | Note:                                                                 |                                                     |                                  |                      |
| 🛓 Users      | Categories, unlike tags, can have a hierarchy. You might have a Jazz                                                                | Deleting a category does not dele<br>set to the category Uncategorize | te the posts in that category. Instead, post:<br>d. | s that were only assigned to the | deleted category are |
| 🔑 Tools      | category, and under that have children categories for Bebop and<br>Bie Band. Totally optional.                                      | Categories can be selectively con                                     | verted to tags using the <u>category to tag con</u> | iverter.                         |                      |
| 🖪 Settings   |                                                                                                    |                                                                       |                                                     |                                  |                      |

- Name : Nama categories
- **Slug :** nama kategori untuk url firendly version (huruf kecil semua, tanpa spasi, bisa memakai tanda penghubung)
- 10. Tags, Kumpulan kata untuk memudahkan dalam pencarian artikel

| 🖚 Dashboard | Tags                                                                  |                                  |                                                        | Screen O        | ptions 🔻 Help 🔻 |
|-------------|-----------------------------------------------------------------------|----------------------------------|--------------------------------------------------------|-----------------|-----------------|
| 🖈 Posts     | Bonular Tags                                                          |                                  |                                                        |                 | Search Tags     |
| All Posts   | hima                                                                  | Bulk Actions   Apply             |                                                        |                 | 1 item          |
| Add New     |                                                                       | Name                             | Description                                            | Slug            | Count           |
| Categories  | Add New Tag                                                           | 🗖 hima                           |                                                        | hima            | 1               |
| Tags        | Add New Tag                                                           |                                  |                                                        |                 |                 |
| 9] Media    | Name                                                                  | Name                             | Description                                            | Slug            | Count           |
| Pages       | The name is how it appears on your site.                              | Bulk Actions   Apply             |                                                        |                 | 1 iten          |
| Comments    |                                                                       |                                  |                                                        |                 |                 |
| Appearance  | Slug                                                                  | Tags can be selectively converte | ed to categories using the <u>tag to category conv</u> | <u>verter</u> , |                 |
| 🕼 Plugins   | The "slug" is the URL-friendly version of the name. It is usually all |                                  |                                                        |                 |                 |
| 💄 Users     | lowercase and contains only letters, numbers, and hyphens.            |                                  |                                                        |                 |                 |

**11. Media**, Untuk mengupload image, audio, video ke dalam web.

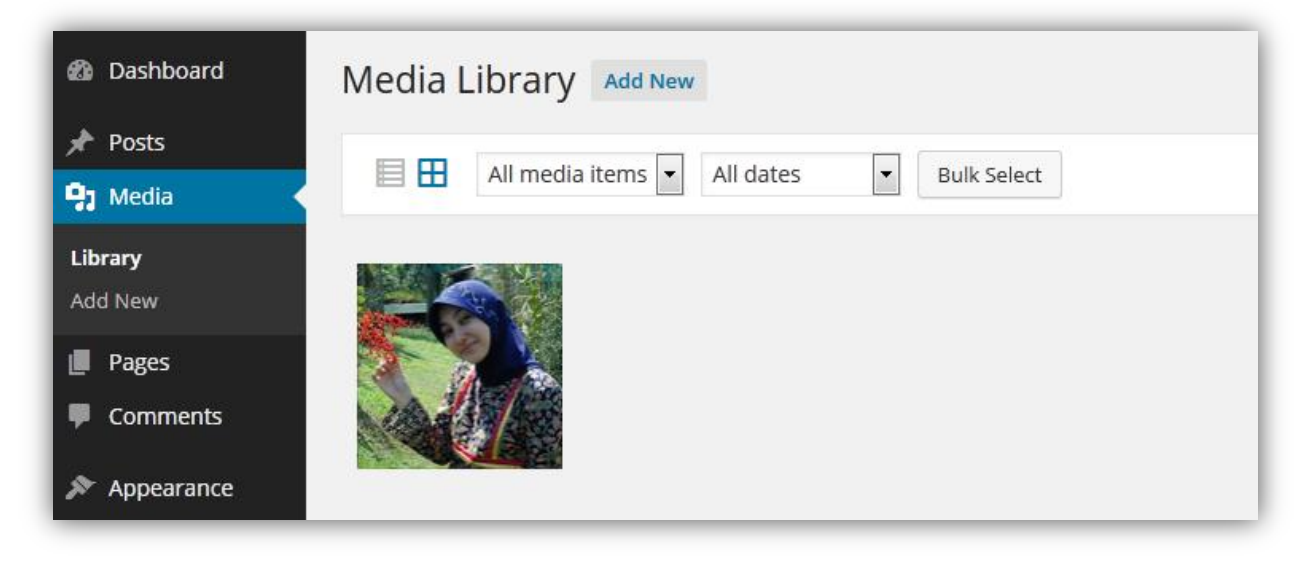

12. **Pages,** menu untuk mengatur halaman statis pada situs. Halaman ini berbeda dengan posting. Posting biasanya akan muncul secarra berurutan setiap anda melakukan penambahan, sedangkan *Pages* biasanya merupakan halaman tunggal yang dimunculkan dengan menggunakan menu-menu website.

| 🙆 Dashboard                                                                                                    | Pages Add New                         | Scree  | n Options 🔻 Help 🔻        |
|----------------------------------------------------------------------------------------------------|---------------------------------------|--------|---------------------------|
| 🖈 Posts                                                                                                    | All (1)   Published (1)               |        | Search Pages              |
| 93 Media                                                                                                    | Bulk Actions  Apply All dates  Filter |        | 1 item                    |
| 📙 Pages                                                                                                    | Title                                 | Author | Date                      |
| All Pages<br>Add New                                                                                                    | Profile                               | himaft | 3 hours ago     Published |
| Comments                                                                                                    | Title                                 | Author | P Date                    |
| Not the second second s | Bulk Actions 💌 Apply                  |        | 1 item                    |

**13. Comments,** merupakan menu untuk managemen komentar yang masuk. Kita selaku admin bisa meng-approve, atau menolak komentar tersebut. Setiap waktu harus di cek agar menjaga komentar SPAM yang masuk.

| 🕼 Dashboard | Comments                                                                              |                                    | Screen Options 🔻 Help 🔻 |  |
|-------------|---------------------------------------------------------------------------------------|------------------------------------|-------------------------|--|
| 🖈 Posts     | All   Pending (0)   Approved   Spam (0)   Trash (0)                                   |                                    | Search Comments         |  |
| 93 Media    | Bulk Actions     Apply     All comment types     Filter     Check for Spam     1 item |                                    |                         |  |
| Pages       | Author d                                                                              | Comment                            | In Response To          |  |
| Comments    | admin student.uny.ac.id ×                                                             | oubmitted on 2015/02/19 at 2:15 pm | Hello world!            |  |
| Appearance  | Author d                                                                              | Comment                            | In Response To          |  |
| 🖌 Plugins   | Bulk Actions  Apply Check for                                                         | Sparn                              | 1 item                  |  |

14. **Plugins,** merupakan komponen tambahan yang berguna untuk menambah fitur website sehingga lebih powerful. Sebagian plugin juga menyertakan widget sehingga bisa terlihat pada front site.

|                                                             | All (11)   Inactive (11)              | Search Installed Plugins                                                                                                    |
|-------------------------------------------------------------|---------------------------------------|----------------------------------------------------------------------------------------------------|
|                                                             | Bulk Actions   Apply                  | 11 items                                                                                                    |
|                                                             | Plugin                                | Description                                                                                                    |
| <ul> <li>Joseis</li> <li>Tools</li> <li>Settings</li> </ul> | Form Maker<br>Activate                | This plugin is a modern and advanced tool for easy and fast creating of a WordPress Form. The backend interface is intuitive and user friendly which allows users far from scripting and programming to create WordPress Forms.<br>Version 1.7.9   By http://web-dorado.com/   Visit plugin site |
| <ul> <li>Custom Fields</li> <li>iCal Events List</li> </ul> | Form Manager<br>Activate              | Create custom forms; download entered data in .csv format; validation, required fields, custom acknowledgments;<br>Version 1.6.49   By Campbell Hoffman   Visit plugin site                                                                                                    |
| <ul> <li>BWS Plugins</li> <li>Collapse menu</li> </ul>      | Google Doc Embedder<br>Activate       | Lets you embed PDF, MS Office, TIFF, and many other file types in a web page using the Google Docs Viewer (no Flash or PDF browser plug-ins required).<br>Version 2.5.14   By Kevin Davis   Visit plugin site                                                                                    |
|                                                             | GRAND Flash Album Gallery<br>Activate | The GRAND FIAGallery plugin - provides a comprehensive interface for managing photos and images through a set of admin pages, and it displays photos in a way that makes your web site look very professional.<br>Version 1.74   By Rattus   Visit plugin site                                   |

- 15. Setting General, mengganti judul web, tag line, email admin, dan lainnya
- 16. Setting Writting, mengatur default category dan default post format
- 17. Setting Reading, mengatur tampilan forntpage (artikel statik atau artikel terbaru)
  - ; Jumlah artikel yang tampil di halaman depan (blog pages show at most) ; dll.